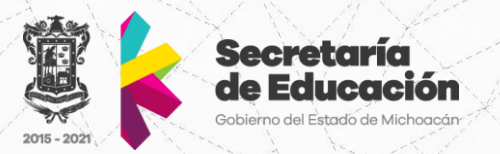

# Manual de Usuario

## **Control Escolar**

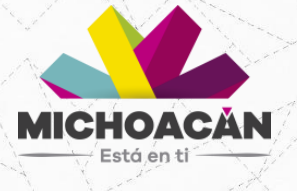

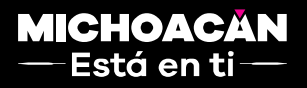

Delegación Administrativa Dirección de Informática Administrativa Departamento de Desarrollo de Sistemas

### Contenido

| Acceso al Sistema                    | 3  |
|--------------------------------------|----|
| Pantalla Principal                   | 4  |
| CONOS INFERIORES EN MENÚ VERTICAL    | 6  |
| AMPLIAR/MINIMIZAR PANTALLA PRINCIPAL | 7  |
| NSTITUCIÓN                           | 8  |
| Expediente de Firmante               | 8  |
| ADMINISTRAR                          | 10 |
| Firmar Alumnos                       | 10 |

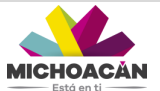

#### Acceso al Sistema

Para acceder al Sistema de Cedulas Profesionales deberá ingresar a través de la página: <a href="http://www.edumich.gob.mx/cedulas/">www.edumich.gob.mx/cedulas/</a>

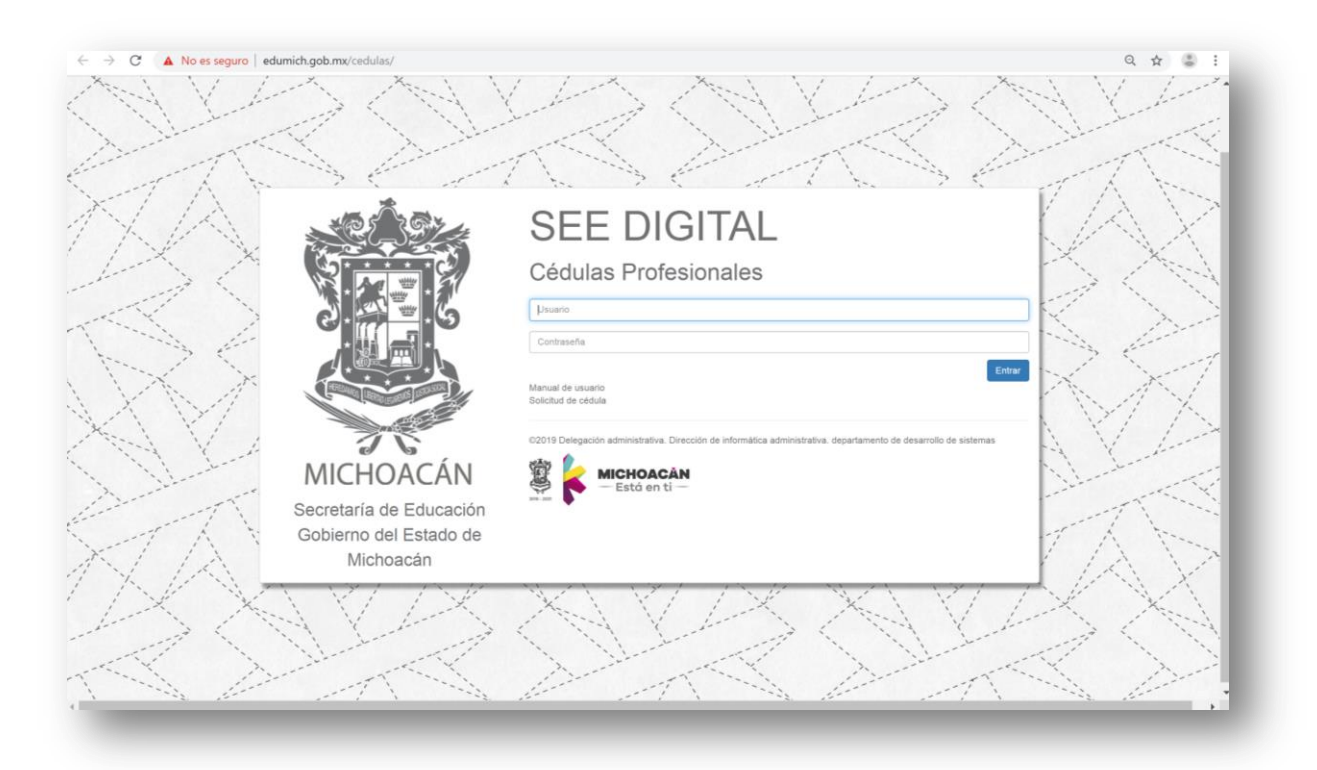

Figura N° 1 .Acceso al sistema.

Una vez en el sistema, aparece una ventana mostrando un usuario y contraseña.

|                         | OLL DIOTAL                                                                                                    |
|-------------------------|----------------------------------------------------------------------------------------------------|
|                         | Cédulas Profesionales                                                                                            |
| 2.4                     | Usuano                                                                                                    |
| · (4) == · (            | Contraseña                                                                                                    |
|                         | Manual de usuario<br>Solicitud de cédula                                                                         |
| MICHOACÁN               | 02019 Delegación administrativa. Dirección de informática administrativa, departamento de desarrollo de sistemas |
| Secretaría de Educación |                                                                                                    |
| Gobierno del Estado de  |                                                                                                    |

• Usuario: Se captura el usuario correspondiente de acuerdo al perfil asignado.

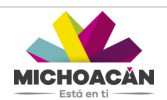

 Contraseña: Esta clave es única para cada usuario, la contraseña debe ser capturada tal cual, ya que es sensible al uso de mayúsculas y minúsculas.

Esta ventana también cuenta con enlaces de descarga para descargar en cualquier momento:

- Manual de Usuario: Es una guía para el usuario en formato PDF del funcionamiento del sistema.
- Solicitud de cédula: Este documento en formato PDF deberá ser llenado y firmado por el alumno posteriormente para anexarlo en el proceso de solicitud de su cédula.

#### **Pantalla Principal**

Una vez que se haya accedido al sistema, se visualizará de la siguiente manera:

| ۲                        | Inicio                 |       |                                                                                                    |                 |      |
|--------------------------|------------------------|-------|----------------------------------------------------------------------------------------------------|-----------------|------|
| Bienvenido<br>tecmorelia | Estatus del trámite    |       | Padron y Captura de a                                                                                                    | Aumos titulados |      |
| ff Inicio                |                        | 0-0   | 2 - 0 - 4 - 6 - C                                                                                                    | 0               |      |
|                          |                        |       | <ul> <li>2) Expediente de la escuela</li> <li>2) Expediente de l'encate</li> <li>2) Expediente de l'encate</li> <li>3) Revisar registro de la institución</li> <li>3) Padron y Capitra de alumnos titulados</li> <li>4) Pago de Cádula</li> </ul> |                 |      |
|                          | Observaciones          |       |                                                                                                    |                 |      |
|                          | Mostrar 10 V registros |       |                                                                                                    | Buscar:         |      |
|                          |                        | Fecha | Usuario                                                                                                    | •               | 1.11 |

Figura N° 2. Visualización de la ventana principal del sistema.

Al acceder, el sistema muestra una animación de los pasos a seguir para cumplir con el registro de la institución hasta finalizar con el pago de la cédula. Los pasos del trámite son:

- 1. Registro
- 2. Expedición de la escuela
- 3. Expediente de Carreras
- 4. Expediente de Firmante
- 5. Revisar registro de la Institución
- 6. Padrón y Captura de Alumnos Titulados.
- 7. Pago de Cédula.

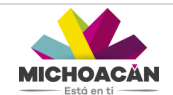

La animación indica en color verde en que paso del trámite se encuentra, para este ejemplo se posiciona en el Paso 6, lo que procedería continuar con el Paso 7 para finalizar el registro en su totalidad.

El sistema está compuesto de la siguiente manera:

En la parte izquierda de la pantalla se ubica una barra vertical donde se visualiza:

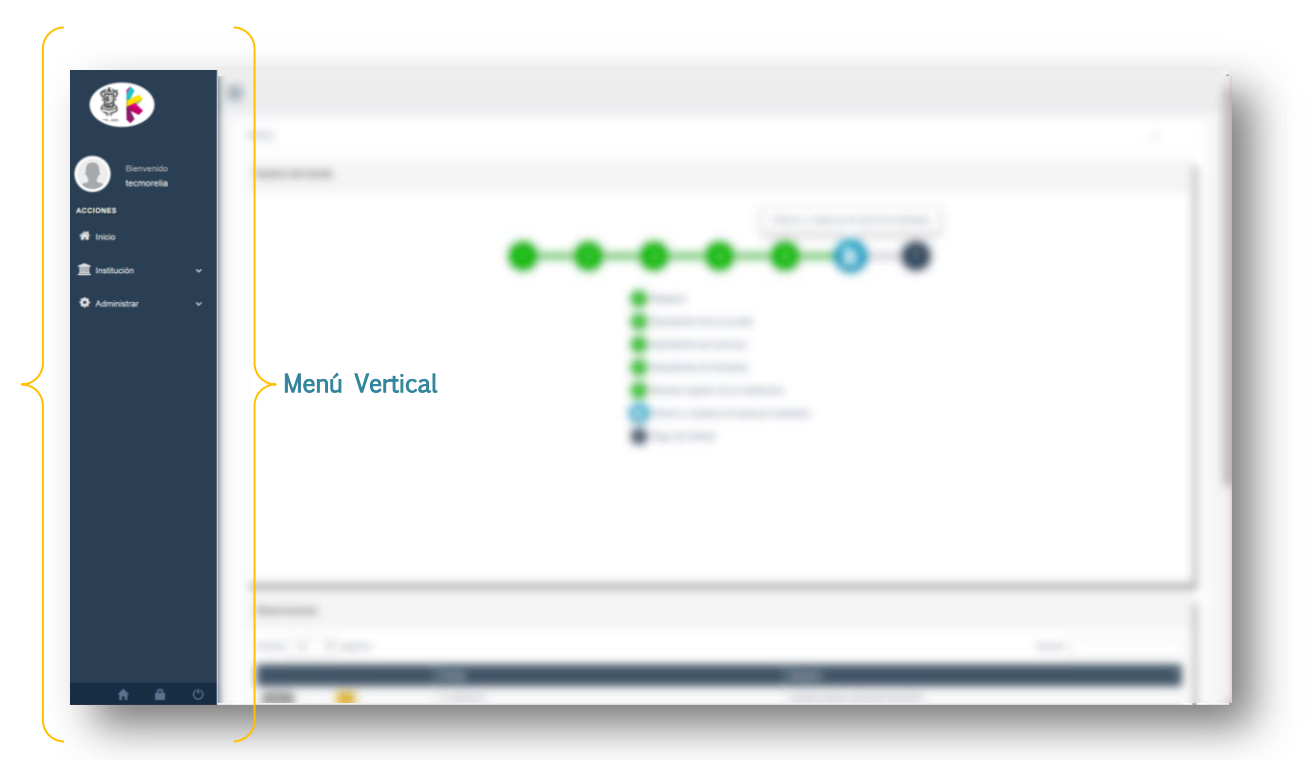

Figura N° 3. Menú vertical.

| lcono         | Submenú     | Descripción                                                                                                   |  |  |  |  |  |  |  |
|---------------|-------------|----------------------------------------------------------------------------------------------------|--|--|--|--|--|--|--|
|               | Perfil      | Se muestra el icono y nombre del usuario que está accediendo al sistema.                                      |  |  |  |  |  |  |  |
| 希 Inicio      | Inicio      | Al dar clic en el icono, se posiciona en la pantalla de inicio del sistema.                                   |  |  |  |  |  |  |  |
| institución   | Institución | En este apartado se realiza el alta de la institución mediante el llenado y carga de expedientes solicitados. |  |  |  |  |  |  |  |
| 🏶 Administrar | Administrar | Se realiza la revisión de datos y cambios de estatus.                                                         |  |  |  |  |  |  |  |

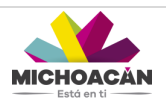

#### ICONOS INFERIORES EN MENÚ VERTICAL

En parte inferior del menú vertical se muestra los siguientes iconos:

| CONTRACTOR<br>CONTRACTOR<br>CONTR | Inicio<br>Estatus del tràmite           | C | )—0— | 3 d<br>Registro<br>2 Expediente de la escuela<br>2 Expediente de Carreras<br>3 Expediente de Firmante | Padron y Captura de alumnos titulados |        | <u>^</u> |
|----------------------------------------------------------------------------------------------------|-----------------------------------------|---|------|----------------------------------------------------------------------------------------------------|---------------------------------------|--------|----------|
|                                                                                                    |                                         |   |      | Revisar registro de la instituci     Padron y Captura de alumnos     Pago de Céduta                   | ión<br>titulados                      |        |          |
|                                                                                                    | Observaciones                           |   |      | Revisar registro de la instituci     Padron y Captura de alumnos     Pago de Céduta                   | dn<br>titulados                       |        |          |
|                                                                                                    | Observaciones<br>Mostrar 10 • registros |   |      | Revisar registro de la instituci     Padron y Captura de alumnos     Pago de Cédula                   | dn<br>titulados                       | Busar. |          |

Figura N° 4. Iconos inferiores del menú vertical.

| lcono                                                                                                    | Submenú | Descripción                                                                                                  |  |  |
|----------------------------------------------------------------------------------------------------|---------|----------------------------------------------------------------------------------------------------|--|--|
| A                                                                                                    | Inicio  | Al dar clic en el icono, se posiciona en la pantalla de inicio del sistema.                                  |  |  |
| Cambiar<br>contraseñaEn este apartado se encuentra la opción para "Cambio de C<br>si el usuario así lo desea, se recomienda no usar eñes, sign |         |                                                                                                    |  |  |
| Ф                                                                                                    | Salir   | Para salir del sistema y regresar a la pantalla de inicio se deberá dar clic en el icono para cerrar sesión. |  |  |

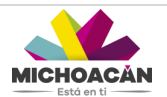

#### AMPLIAR/MINIMIZAR PANTALLA PRINCIPAL

Para minimizar el menú vertical, se puede dar clic en el botón , para ampliar la pantalla principal si así se desea.

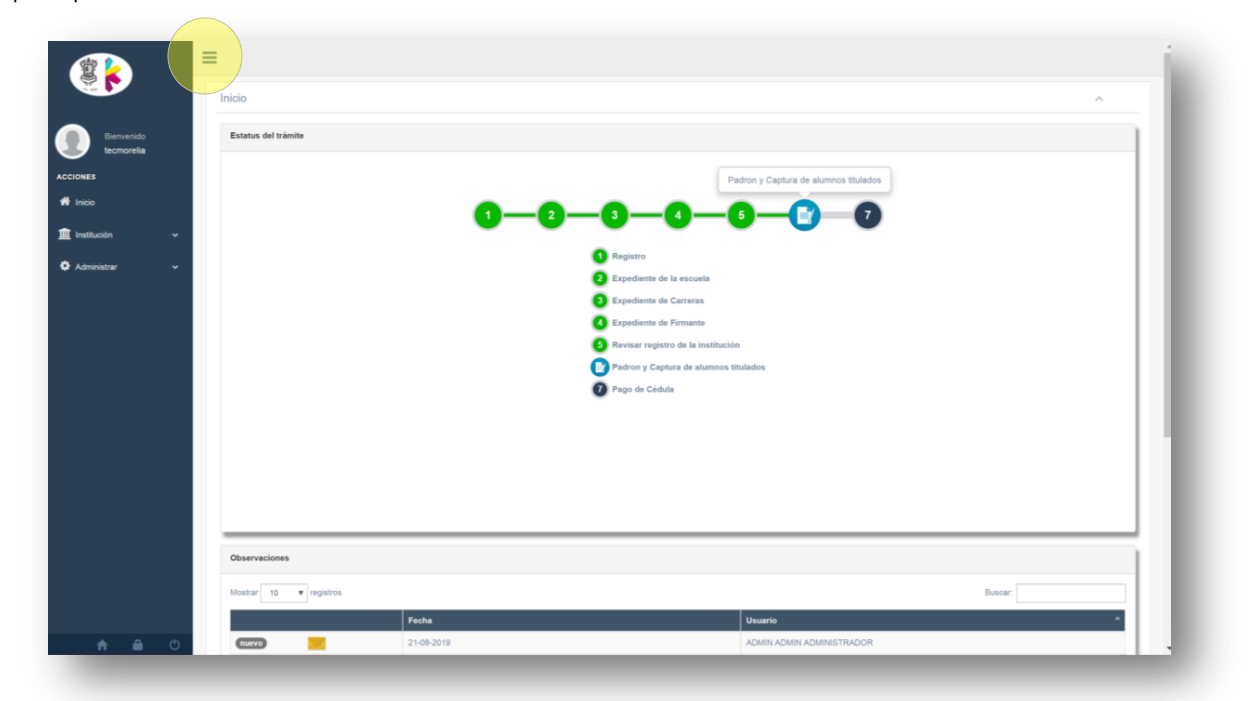

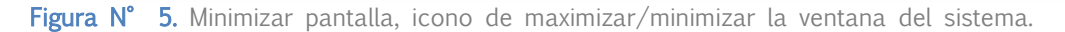

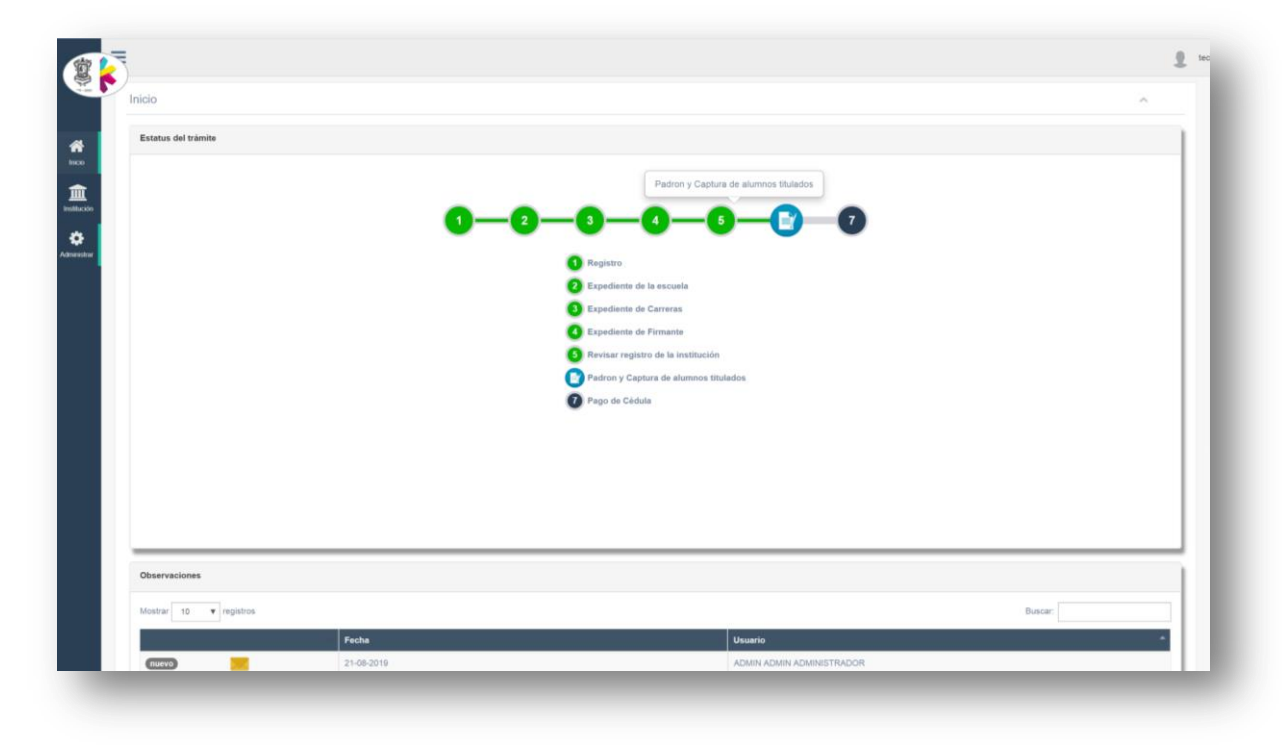

Figura N° 6. Maximizar pantalla, icono de maximizar/minimizar la ventana del sistema.

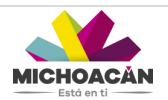

#### INSTITUCIÓN

#### Expediente de Firmante

En esta pantalla se realiza la carga de documentación que valida a un firmante. Se enlista la documentación que se tiene que cargar al sistema:

1. Se debe seleccionar un documento de la lista del combobox, se sugiere llevar un orden acorde a la lista.

| Bienvenido<br>controt_tecmorelia | Expediente de Firmantes                          |
|----------------------------------|--------------------------------------------------|
| ACCIONES                         | Selectiona un documento                          |
| 者 Inicio                         |                                                  |
|                                  | Firma autografa                                  |
| Institución 🗸                    | Archivo con extensión cer expedido por el SAT    |
| Expediente de firmante           | 0%                                               |
| 🏟 Administrar 🗸 🗸                | E Salta                                          |
|                                  | · · · · · · · · · · · · · · · · · · ·            |
|                                  | v                                                |
|                                  |                                                  |
|                                  | (J.Bio, he terminado)                            |
|                                  |                                                  |
|                                  |                                                  |
|                                  |                                                  |
|                                  |                                                  |
|                                  |                                                  |
|                                  |                                                  |
|                                  |                                                  |
|                                  |                                                  |
|                                  |                                                  |
|                                  |                                                  |
| n 🔒 🙂                            | Marala Michanna - Sanatain da Edunatin and Enten |

2. Una vez selecciona el documento, se dará clic en el boton Examinar para seleccionar el documento, solo se podrán subir archivos en PDE.

|                        | =                                                        |
|------------------------|----------------------------------------------------------|
| Bienvenido             | Expediente de Firmantes                                  |
| ACCIONES               | Selecciona un documento                                  |
| A Inicio               | Firma autografia     Andriko-con-estensifich-con-est-SAT |
| 🏛 Institución 🛛 🗸      | Documentos Soporte de los firmantes                      |
| Expediente de firmante | ¢x. ₽                                                    |
| 🍄 Administrar 🗸 🗸      |                                                          |
|                        | Fima pdf                                                 |
|                        | (Listo, he terminadol                                    |
|                        |                                                          |
|                        |                                                          |
|                        |                                                          |
|                        |                                                          |

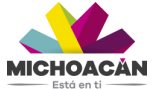

- 3. Para cargar el documento al sistema se dará clic en el boton . En caso de que por error se haya cargado un archivo se dará clic en el boton para eliminar.
- 4. Una vez cargado la documentación del expediente, se dará clic en el boton "¡Listo, he terminado!"

|                                  | = |                                                                            | * |
|----------------------------------|---|----------------------------------------------------------------------------|---|
| Bienvenido<br>control_tecmorelia |   | Expediente de Firmantes                                                    |   |
| ACCIONES                         |   | Selecciona un documento                                                    | I |
| 希 Inicio                         |   | Firma autografia     Autoino non extensión net exercicio por el SAT        | I |
| 🏛 Institución 🗸 🗸                |   | Treate and contract capability provides                                    | I |
| Expediente de firmante           |   | Documentos soporte de los timantes                                         | I |
| 🍄 Administrar 🗸 🗸 🗸              |   | Ø5<br>■ Examinar                                                           | I |
|                                  |   | Firma pdf                                                                  |   |
|                                  |   | (Listo, he terminadol                                                      |   |
|                                  |   |                                                                            | l |
|                                  |   |                                                                            | l |
|                                  |   |                                                                            | I |
|                                  |   |                                                                            |   |
|                                  |   |                                                                            |   |
| A 🔒 🙂                            |   | Marsha Michael and Principles and Principles and Principles and Principles | * |

5. Por último, se desplegará una ventana en color verde mostrando una alerta de que se ha completado esta etapa.

|                                  | =                                                                                                    |                                                                                                    |  |
|----------------------------------|----------------------------------------------------------------------------------------------------|----------------------------------------------------------------------------------------------------|--|
|                                  |                                                                                                    | Info<br>Ha completado esta etapa                                                                                                    |  |
| Bienvenido<br>control_tecmorelia | Expediente de Firmantes                                                                               |                                                                                                    |  |
| ACCIONES                         | Selecciona un documento                                                                               | ٣                                                                                                    |  |
| 😤 Inicio                         | Firma-autografa     Author one retraction and sound in a 10.07                                        |                                                                                                    |  |
| 🏛 Institución 🗸 🗸                | <ul> <li>Alter dei Executo dei Color por choir</li> <li>Documento: Consta de los firmastos</li> </ul> |                                                                                                    |  |
| Expediente de firmante           |                                                                                                    |                                                                                                    |  |
| 🗘 Administrar 🗸 🗸                |                                                                                                    | 🖉 Examinar                                                                                                    |  |
|                                  | Firma.pdf                                                                                             | <ul> <li>Image: A marked bit is a marked bit is a marked b</li></ul> |  |
|                                  |                                                                                                    | jListo, he terminadoł                                                                                                    |  |
|                                  |                                                                                                    |                                                                                                    |  |
|                                  |                                                                                                    |                                                                                                    |  |
|                                  |                                                                                                    |                                                                                                    |  |
|                                  |                                                                                                    |                                                                                                    |  |
|                                  |                                                                                                    |                                                                                                    |  |
|                                  |                                                                                                    |                                                                                                    |  |

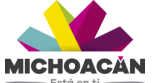

#### ADMINISTRAR

#### Firmar Alumnos

En esta pantalla se realiza la aprobación o validación de la firma electrónica para autenticación de la identidad digital. La pantalla se muestra de la siguiente manera:

|                    | Revisión de alumnos                                                                      |  |
|--------------------|------------------------------------------------------------------------------------------|--|
| Bienvenido         | Mostar 500 v registros Selecciona un fallo v + 8 8 2                                     |  |
|                    | Characterization de adulter de palere la realement aduater                               |  |
| CONTENT OF CONTENT | detailles II Todos Lote II CURP II Nombre II Institución II Carrera II Fecha II          |  |
| R Inicio           | Ningún dato disponible en esta tabla                                                     |  |
| 🕅 Institución 🗸 🗸  |                                                                                          |  |
| 🗘 Administrar      |                                                                                          |  |
| An Annunsoar       |                                                                                          |  |
| Firmar alumnos     |                                                                                          |  |
|                    |                                                                                          |  |
|                    |                                                                                          |  |
|                    |                                                                                          |  |
|                    |                                                                                          |  |
|                    |                                                                                          |  |
|                    |                                                                                          |  |
|                    | Mostrando registros del O al O de un total de O registros O Pilas seleccionadas Siguente |  |
|                    |                                                                                          |  |

Figura N° 7. Pantalla de Firmar Alumnos.

1. Para crear un lote o grupo de alumnos se dará clic en el botón "Nuevo", posteriormente se deberá capturar la descripción del lote para su identificación, es <u>IMPORTANTE poner la descripción de acuerdo a la siguiente Nomenclatura:</u>

#### Ejemplo:

- Siglas de la Institución: ITM.- Instituto Tecnológico de Morelia.
- **Nivel:** Licenciatura, Maestría o Doctorado.
- Numero incremental: 001

| =                                 | Seleccione los alumnos e in             | udique una des     | oringión para al pu | avo folio | ×         |               |
|-----------------------------------|-----------------------------------------|--------------------|---------------------|-----------|-----------|---------------|
| Revisión de alumnos               |                                         | laique una des     | chpolon para el nu  |           |           |               |
| Mostrar 500 v registre            | Mostrar 500 V registros                 |                    |                     | Buscar:   |           | Buscar:       |
| i Para más detalles de doble clie | Todos                                   |                    |                     |           | •         |               |
| detalles                          | CURP I                                  | Nombre ↓†          | Institución 🕴       | Carrera   | Fecha ↓†  | li Carrera li |
|                                   | AUTV810311HMINGPC08                     |                    |                     |           |           |               |
|                                   |                                         |                    |                     |           |           |               |
|                                   |                                         |                    |                     |           |           |               |
|                                   |                                         |                    |                     |           |           |               |
|                                   |                                         |                    |                     |           |           |               |
|                                   |                                         |                    |                     |           |           |               |
|                                   |                                         |                    |                     |           |           |               |
| Mostrando registros del 0 al I    | Mostrando registros del 1 al 1 de un to | tal de 1 registros | l Fila seleccionada | Anterior  | Siguiente |               |

Figura N° 8. Captura de descripción y selección de registros a la creación del nuevo lote.

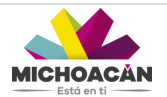

Así mismo deberá seleccionarse los alumnos que se deseen agregar a la creación del nuevo lote, para seleccionar todos dar clic en el botón de check list como se muestra en pantalla, se marcaran en color verde.

2. Una vez creado el lote dar clic en el botón "Crear folio", este aparecerá en la pantalla principal donde se enlistan los lotes creados.

|                   | ≡ |                                                                                                    |                         |                          |                    |                                |                                     |                                                             |                   |                   |  |
|-------------------|---|----------------------------------------------------------------------------------------------------|-------------------------|--------------------------|--------------------|--------------------------------|-------------------------------------|-------------------------------------------------------------|-------------------|-------------------|--|
|                   |   | Revisión de alumnos                                                                                                    |                         |                          |                    |                                |                                     |                                                             |                   | ^                 |  |
| Bienvenido        |   | Mostrar 500 V registros                                                                                                    | ITM-LICEN               | ICIATUR 🔻                | Nuevo Quitar Rechi | izar Firmar                    |                                     | Buscar:                                                     |                   |                   |  |
|                   |   | Trurs mis desilier de date etc value is columna desilie     Arcon table is desilier de date etc value is columna desilie     Arcon table etc date etc date etc etc date etc date etc date etc date etc date etc date etc date etc date etc date etc date etc date etc date etc date etc date etc date etc date etc date etc date etc date etc date etc date etc date etc date etc date etc date etc date e |                         |                          |                    |                                |                                     |                                                             |                   |                   |  |
| 🏘 Inicio          |   | detailes $\downarrow h$                                                                                                    | Todos 📃                 | Lote 🕸                   | CURP J1            | Nombre 🍀                       | Institución 🕸                       | Carrera 🕸                                                   | Fecha             | 11                |  |
| m_ Institución ∽  |   |                                                                                                    | Aprobado                | ITM-LICENCIATURA-<br>001 | AUTV810311HMNGPC08 | VICTOR MANUEL AGUILAR<br>TAPIA | INSTITUTO TECNOLÓGICO DE<br>MORELIA | SISTEMAS<br>COMPUTACIONALES-<br>LICENCIATURA-<br>SEMESTRAL- | 13 May 2020       |                   |  |
| 🗭 Administrar 🗸 🗸 |   |                                                                                                    |                         |                          |                    |                                |                                     | ESCOLARIZADA ESTATAL                                        |                   |                   |  |
|                   |   |                                                                                                    |                         |                          |                    |                                |                                     |                                                             |                   |                   |  |
|                   |   | Mostrando registros del 1 al 1 de                                                                                                    | un total de 1 registros | 0 Filas seleccionadas    |                    |                                |                                     |                                                             | Anterior 1        | Siguiente         |  |
|                   |   |                                                                                                    |                         |                          |                    |                                |                                     |                                                             |                   |                   |  |
|                   |   |                                                                                                    |                         |                          |                    |                                |                                     |                                                             |                   |                   |  |
| 🕈 🔒 🙂             |   |                                                                                                    |                         |                          |                    |                                |                                     | Moralia, Michoacán - Sar                                    | rataria da Educar | sión en el Estado |  |

Figura N° 9. Listado de lotes creados.

- 3. Una vez creado un lote se tendrá las siguientes opciones:
  - Quitar: Esta opción permite eliminar el lote creado y liberar los alumnos que estén dentro del lote, por lo que podrán ser seleccionarlos en otro momento para uno nuevo, si así se desea.
  - Rechazar: Esta opción rechaza definitivamente los alumnos que estén dentro del lote, eliminándolos del registro; por lo que si se desean agregar posteriormente deberán ser capturados nuevamente al sistema.
  - Firmar: Esta opción permite realizar la aprobación del lote creado para pase de firma.
- 4. Para la Firma deberá seleccionarse el lote o los lotes que serán aprobados, marcándose en color verde, al dar clic en el boton "Firmar" saldrá una ventana emergente confirmando si se desean aprobar para firma de los alumnos seleccionados.

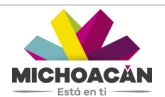

|                                  | =                                                                                                    |                                         |                           |                                               |                    |                                |                                     |                                                             | • Atención        |  |  |
|----------------------------------|----------------------------------------------------------------------------------------------------|-----------------------------------------|---------------------------|-----------------------------------------------|--------------------|--------------------------------|-------------------------------------|-------------------------------------------------------------|-------------------|--|--|
|                                  |                                                                                                    | Revisión de alumnos                     |                           |                                               |                    |                                |                                     |                                                             |                   |  |  |
| Bienvenido<br>control_tecmorelia |                                                                                                    | Mostrar 500 V registros                 | E tomados en cuen         | idos en cuenta al crear un folio<br>Ok Cancel |                    |                                |                                     |                                                             |                   |  |  |
| CCIONES                          | (1 Proz már destárs de delse cle sobre la columna destárs)<br>Revisando el folio: 148 creado por el usuario: ALCANTAR ALCAUTE IRENE con fecha: Sep 28 2020 9:16PM y se encuentra abierto. |                                         |                           |                                               |                    |                                |                                     |                                                             |                   |  |  |
| 🛱 Inicio                         |                                                                                                    | detailes 🎼 Too                          | dos 📃                     | Lote Iî                                       | CURP II            | Nombre 11                      | Institución 🕸                       | Carrera 🗍                                                   | Fecha 🕸           |  |  |
| Institución 🗸                    |                                                                                                    | ٩                                       | G<br>Iprobado             | ITM-LICENCIATURA-<br>001                      | AUTV810311HMNGPC08 | VICTOR MANUEL AGUILAR<br>TAPIA | INSTITUTO TECNOLÓGICO DE<br>MORELIA | SISTEMAS<br>COMPUTACIONALES-<br>LICENCIATURA-<br>SEMESTRAL- | 13 May 2020       |  |  |
| 🕈 Administrar 🗸 🗸                |                                                                                                    |                                         |                           |                                               |                    |                                |                                     | ESCOLARIZADA ESTATAL                                        |                   |  |  |
|                                  |                                                                                                    |                                         |                           |                                               |                    |                                |                                     |                                                             |                   |  |  |
|                                  |                                                                                                    | Mostrando registros del 1 al 1 de un to | osai de Tregistros - T Pi | a seleccionada                                |                    |                                |                                     |                                                             | Anterior Siguente |  |  |
|                                  |                                                                                                    |                                         |                           |                                               |                    |                                |                                     |                                                             |                   |  |  |
| 🔶 🔒 🕆                            |                                                                                                    |                                         |                           |                                               |                    |                                |                                     |                                                             |                   |  |  |

Figura N° 10. Validación de lote para pase de firma.

5. Al dar clic en el boton "Firmar" se desplegara una ventana que muestra una pre visualización de los registros de los alumnos seleccionados, así como la llave privada (\*.key) y su contraseña. La aprobación de quien lo realiza deberá ingresar su llave privada y contraseña para generar la constancia de firma electrónica, autenticándose de manera legítima en nombre de quien lo realiza. Por último se dará clic en el boton "Firmar ya" para su aprobación.

|                   | =                                                                                                    | Firmar Titulos               | ×                           |                            |         |                    |
|-------------------|----------------------------------------------------------------------------------------------------|------------------------------|-----------------------------|----------------------------|---------|--------------------|
|                   | Revisión de alumnos                                                                                               | CURP                         | Nombre                      |                            |         |                    |
| Bienvenido        | Mostrar 600 ~ registros ///M-LiO                                                                                  | AUTV810311HMNGPC08           | VICTOR MANUEL AGUILAR TAPIA |                            | Buscar: |                    |
|                   | Para ade detallos de atolio sta sobre la estuana detallos<br>Revisando el folio: 148 creado por el usuario; ALCAN | Llave Privada (Archivo Akey) |                             |                            |         |                    |
|                   | dotalles 👔 Todos 🎆                                                                                                | Contraseña                   |                             | ición II                   | Carrons | Fecha II           |
| 🏛 Institución 🔷   | Aprobado                                                                                                    |                              |                             | IUTO TECNOLÓGICO DE<br>LIA |         | 13 May 2020        |
| 🗘 Administrar 🗸 🗸 |                                                                                                    |                              | Firmar ya Cancelar          |                            |         |                    |
| Firmar alumnos    |                                                                                                    |                              | _                           |                            |         |                    |
|                   |                                                                                                    |                              |                             |                            |         |                    |
|                   |                                                                                                    |                              |                             |                            |         |                    |
|                   |                                                                                                    |                              |                             |                            |         |                    |
|                   |                                                                                                    |                              |                             |                            |         |                    |
|                   |                                                                                                    |                              |                             |                            |         |                    |
|                   | Mostrando registros del 1 al 1 de un total de 1 registro                                                          | s 1 Fila seleccionada        |                             |                            |         | Anterior Siguiente |
|                   |                                                                                                    |                              |                             |                            |         |                    |
|                   |                                                                                                    |                              |                             |                            |         |                    |

Figura N° 11. Confirmación de lote mediante firma.

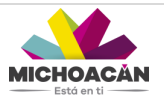